2019年(第38期)海外青年技術訓練班報名資料登錄操作步驟

- -、登入網址:https://coopstud.stust.edu.tw/ocy/Login.aspx
- 二、開放時間:2018年7月15日至2018年9月30日
- 三、註冊帳號:首次登錄須先註冊帳號(輸入 Email 信箱及自設密碼)
- 四、輸入資料:各項欄位依序輸入(或選取)資料。最高學歷請依下面 說明進行:
  - (一)馬來西亞高中學校:請先勾選以下學校類型。
    - 1.獨立中學:先選州別,再選學校。
    - 2.國民型中學:先選州別,再選學校。
    - 3.國民中學:若無學校可選取,請選[其他],然後輸入學校名稱 (後續若有僑生也是同一所學校畢業,則會出現在選單內讓其勾 選)

(二)其他國家學歷:請自行輸入畢業或肄業學校名稱。

- 五、選擇志願:請依序選取第一到第四志願之學校及科別。
- 六、儲存:資料輸入完畢後按下[儲存],即將資料儲存至系統內。之

後如有修改,皆須按下[儲存],系統才會將資料更新。

七、列印:按下[列印]後即可產生如招生簡章附件 2 的表單(PDF 格

式),此表單可儲存並可進行列印。

八、繳交報名資料:將列印出的附件2表單,連同招生簡章其餘表單

(附件1、附件3和附件4)一起繳交到保薦單位或駐外館處。